## Create a WINGS account

## Go to: https://wings.holmcenter.com/

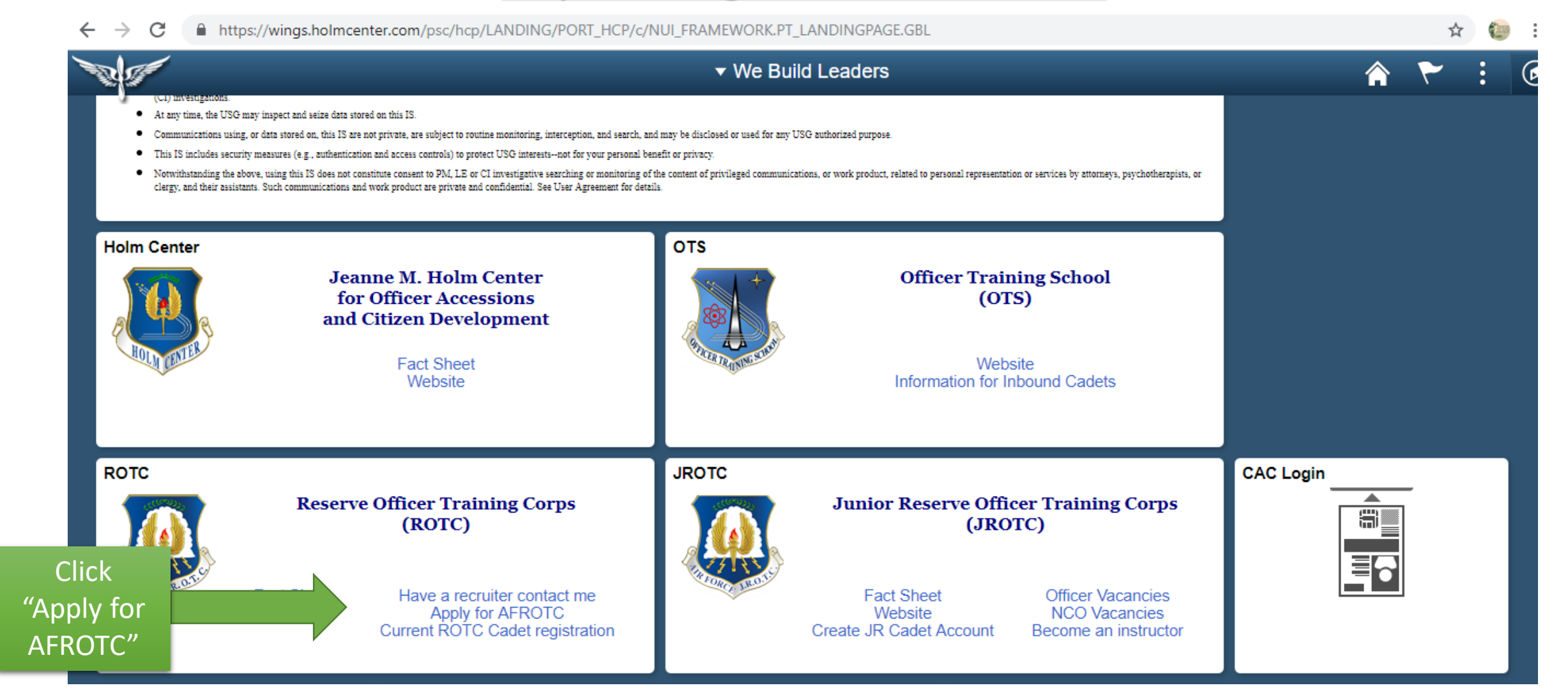

## Complete entry question Create Username / Password

Account Creation (eMail addr will be your userid) Use your University E-mail when you create \*E-Mail your account, this will also be your User ID Confirm E-Mail \*Password \*Confirm Password Min. Password Len: Containing Min... 2 Special Chars 2 Numbers 1 Upper Case 1 Lower Case 12 If you forget your password, you can have a new password emailed to you. Enter a guestion and your response below. These will be used to authenticate you. \*Question: v. \*Response: \* indicates required field Submit

After you click submit close this window and wait for the activation email

You must safeguard your username/password as you will continue to use this account until your commissioning

## **Activate Account**

An activation code was sent via e-mail to jdoe123@mix.wvu.edu Enter that code below to activate this account. NOTE: Please check your spam/junk folder if you do not see the e-mail in your Inbox.

After verification, sign on to continue your application.

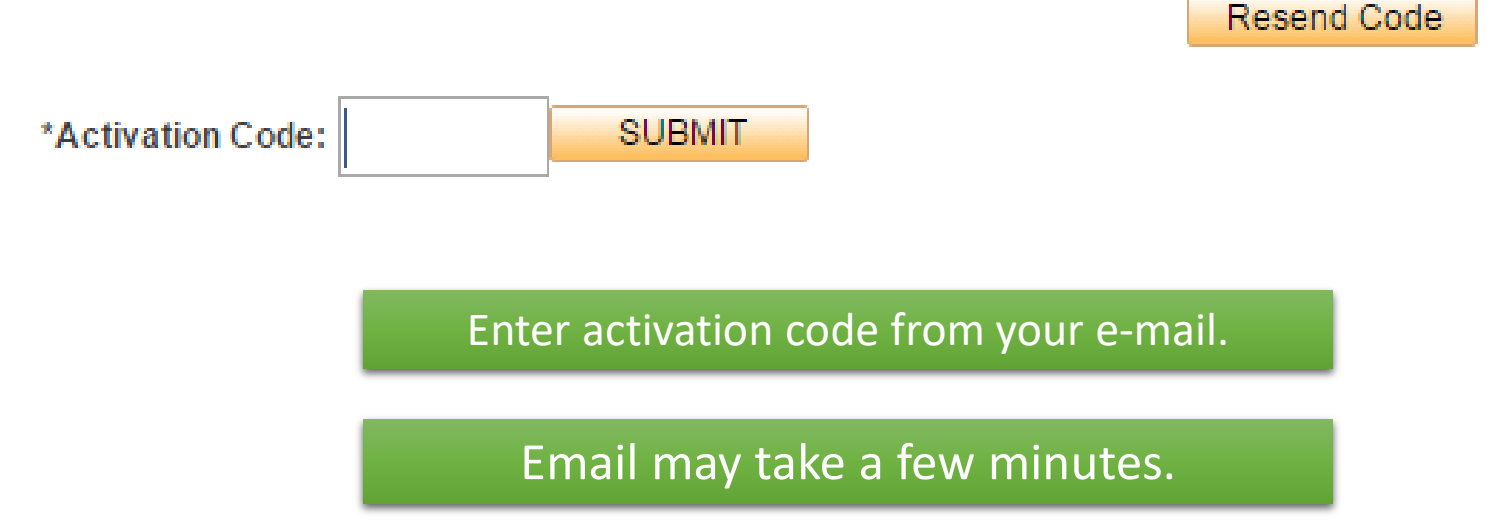

After you enter your activation code all required steps are complete. Do not sign in and continue your application at this time.